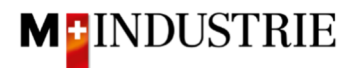

## Ariba Network Material Purchase Order Guide

## **Enter invoice**

We expect to receive your invoice via the Ariba Network. When you create the invoice on Ariba Network, then the invoice is generated from the purchase order. The invoice line items, Remit to, Bill to etc. are automatically taken from the purchase order. You must provide the Invoice number, the VAT number of your company and the VAT rate.

To submit an invoice, open the purchase order and then click on "Create Invoice" and then "Standard Invoice".

| Purchase Order: 4500255806                                                                                                    |                                                                                                    | Done                                                                           |  |  |  |  |
|----------------------------------------------------------------------------------------------------|----------------------------------------------------------------------------------------------------|--------------------------------------------------------------------------------|--|--|--|--|
| Create Order Confirmation 🔻                                                                                                    | Create Invoice                                                                                                    | ¥ @                                                                            |  |  |  |  |
| Order Detail Order History                                                                                                    | Line-Item Credit Memo                                                                                                    |                                                                                |  |  |  |  |
| From:<br>Delica AG<br>Bresteneggstrasse 4<br>c/o M-Industrie AG<br>SSC Accounting M-Industrie<br>5033 Buchs<br>AG<br>Switzerland                                                                                                    | Line-Item Debit Memo To: OPM 6 Ltd - TEST Grünaustrasse 23 8953 Dietikon Zürich Switzerland Phone: Fax: Email: opm6.supplier@gmail.com | Purchase Order<br>(Confirmed)<br>4500255806<br>Amount: 36.28 CHF<br>Version: 1 |  |  |  |  |
| Payment Terms ①<br>NET 30                                                                                                    |                                                                                                    | Routing Status: Acknowledged<br>Related Documents: OC22062021                  |  |  |  |  |
| Comments<br>Comment Type: Terms and Conditions<br>Body:Sofern keine speziellen Vereinbarungen zwischen dem Lieferanten und den M-Industrie Unternehmen vorliegen, gelten die AKB<br>(Allgemeine Kaufbedingungen) der M-Industrie und die AGB zum Kaufvertrag für Maschine View more » |                                                                                                    |                                                                                |  |  |  |  |

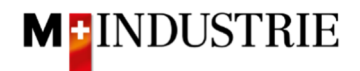

Enter your «**Invoice number**». This number must be unique, can contain max. 16 characters and cannot contain special characters:

| reate Invoice                      |                          |                           | Update                | Save                       | Exit     | Next         |
|------------------------------------|--------------------------|---------------------------|-----------------------|----------------------------|----------|--------------|
| <ul> <li>Invoice Header</li> </ul> |                          |                           |                       | * Indicates required field | d Add to | Header 🔻     |
| Summary<br>Purchase Order:         | 4500255806               | Subtotal:                 | 36.28 CHF             |                            | View/E   | Edit Address |
| Invoice #:*                        | INV28062021              | Total Tax:<br>Amount Due: | 0.00 CHF<br>36.28 CHF |                            |          |              |
| Invoice Date:*                     | 28 Jun 2021              |                           |                       |                            |          |              |
| Remit To:                          | OPM 6 Ltd - TEST         |                           |                       |                            |          |              |
|                                    | Dietikon                 |                           |                       |                            |          |              |
| Bill To:                           | Switzerland<br>Delica AG |                           |                       |                            |          |              |
|                                    | Buchs<br>Switzerland     |                           |                       |                            |          |              |

Please scroll down to section «Supplier VAT».

Please enter your "**Supplier VAT/Tax ID**". This ID can be stored in your Ariba Network profile, so you don't have to be enter it for every invoice (see chapter 5).

Now there are 2 possible variants for an invoice creation, the well-known way with the Orange Payment Slip (still valid until End of October 2022) and the new way with the QR-Code.

If you want to have your invoice paid by ISR (orange payment slip), then enter the "**ISR participant number**" and "**ISR reference number**".

The formatting is important:

- ISR participant number: e.g. 01-234567-8. It is important that the hyphen is placed on **second and penultimate position**.
- ISR reference number: is numeric, should not contain any spaces, can contain max. 16 or 27 characters.

| Supplier VAT                        |              | Cu | stomer VAT            |              |  |
|-------------------------------------|--------------|----|-----------------------|--------------|--|
| Supplier VAT/Tax ID:*               | CHE105903555 |    | Customer VAT/Tax ID:* | CHE105938109 |  |
| Supplier Commercial<br>Identifier:  |              |    |                       |              |  |
| Supplier Commercial<br>Credentials: |              |    |                       |              |  |
| ISR participant number:             |              |    |                       |              |  |
| ISR reference number:               |              |    |                       |              |  |
| Final Service Entry S               | heet         |    |                       |              |  |

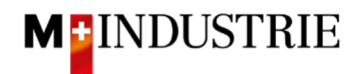

If you want to have your invoice paid by QR-Code, then the system is differencing between QR-IBAN with QR-Reference and SCOR with IBAN incl. Payment reference.

Important for the input of QR-IBAN with QR-Reference is:

- Account/IBAN Number from the payment slip must be filled in the field "QR IBAN"
- Reference Number from the payment slip must be filled in the field "QR/ESR Reference Number"
- Additional Information from the payment slip must be filled in the field "additional Information"

| Zahlteil   | Konto / Zahibar an<br>CH44 3199 9123 0008 8901 2<br>Robert Schneider AG                                              | Wegen 30/31 an position<br>5/6 ist es eine OR IBAN |
|------------|----------------------------------------------------------------------------------------------------|----------------------------------------------------|
|            | Rue du Lac 1268<br>2501 Biel                                                                                         | (Range 30/ 3199)                                   |
|            | Referenz<br>21 00000 00003 13947 14300                                                                               | 09017                                              |
| • 30 · · · | Zusätzliche Informationen<br>Auftrag vom 15.06.2020<br>//S1/10/10201409/11/200701/20<br>53/30/102673831/31/200615/32 | 3<br>0/140.000-<br>27.7/33/7.7:139.40/40/0.30      |
|            | Zahlbar durch<br>Pia-Maria Rutschmann-Schnyde<br>Grosse Marklgasse 28<br>9400 Rorschach                              | er                                                 |

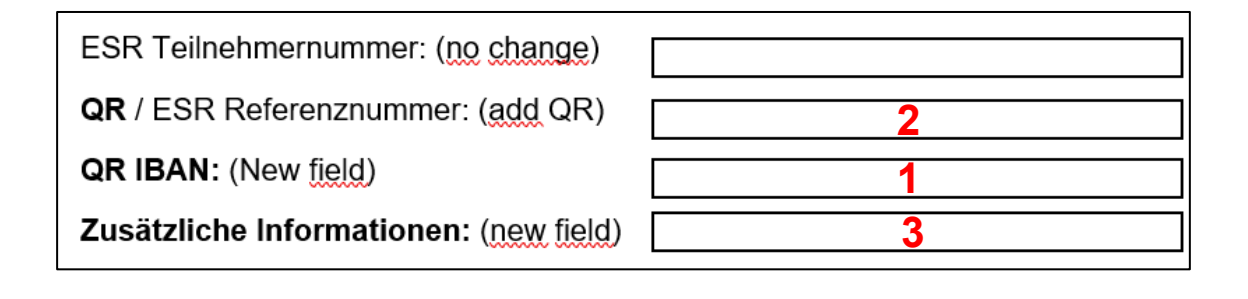

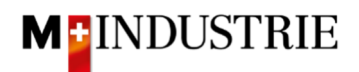

Important for the input of SCOR with Payment Reference:

- **Reference** from the payment slip must be filled in the field "**QR/ESR Reference Number**". The reference number must be **started with RF**.
- Additional Information from the payment slip must be filled in the field "additional Information"

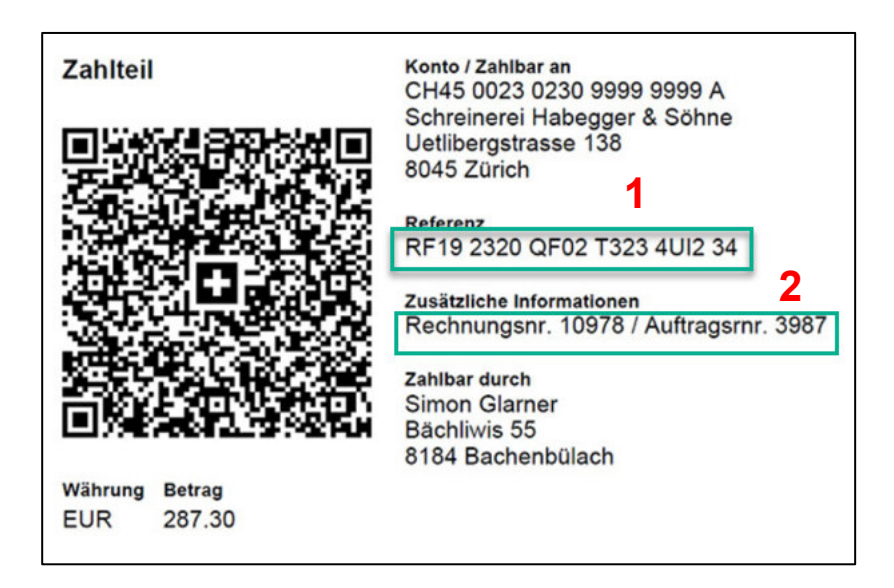

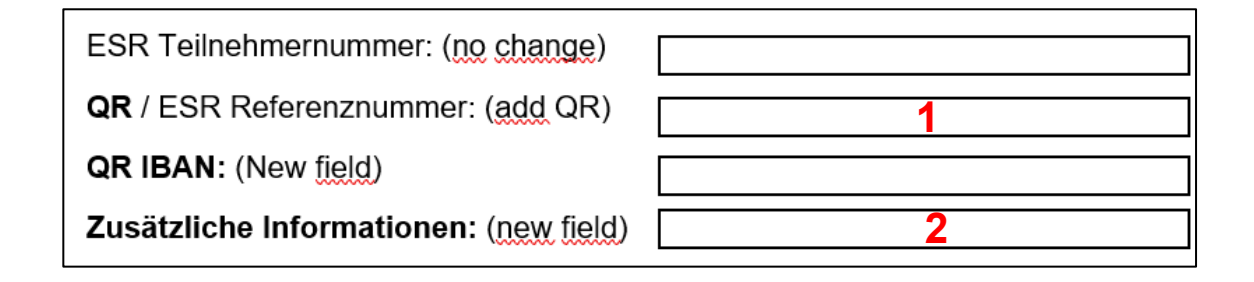

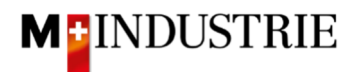

## Please scroll down to «Line Items" section.

- A. The invoice line items were taken from the purchase order (this example has 3 line items).
- B. The Unit Price can be increased within the tolerance of 5% if it was communicated in the order confirmation. If you want to invoice a larger price discrepancy, then you must call the responsible buyer and request a purchase order change.
- C. Please select the «Tax Category». Default is 7.7%.
- D. Tick the box next to Tax category.
- E. Click on «Add to Included Lines».

| Line      | Line Items 3 Line Items, 3 Included, 0 Previously Fully Invoiced |         |              |                |                                                                                                    |                  |          |        |            |                |
|-----------|------------------------------------------------------------------|---------|--------------|----------------|----------------------------------------------------------------------------------------------------|------------------|----------|--------|------------|----------------|
| insert Li | ine Item C                                                       | Detions | ax Category: | 7.7% VAT       | C                                                                                                    | Special Handling | Discount |        | E Add to   | Included Lines |
|           | No.                                                              | Include | Туре         | Part #         | Description                                                                                                    | Customer Part #  | Quantity | Unit   | Unit Price | Subtotal       |
|           | 1                                                                | ۲       | MATERIAL     | 12312-<br>1241 | Leistungsstarkes Multifunktionspapier, holzfrei ungestrichen, hohe<br>Weiße, hohe Opazität und hohes Volumen, 80g/qm. |                  | 1        | EA (i) | 11.38 CHF  | 11.38 CHF      |
| А         | Тах                                                              |         |              |                |                                                                                                    |                  |          | В      |            |                |
|           | No.                                                              | Include | Туре         | Part #         | Description                                                                                                    | Customer Part #  | Quantity | Unit   | Unit Price | Subtotal       |
|           | 2                                                                |         | MATERIAL     | 12312-<br>1242 | Leistungsstarkes Multifunktionspapier, holzfrei ungestrichen, hohe<br>Weiße, hohe Opazität und hohes Volumen, 80g/qm. |                  | 1        | EA (i) | 18.00 CHF  | 18.00 CHF      |
|           | Тах                                                              |         |              |                |                                                                                                    |                  |          |        |            |                |
|           | No.                                                              | Include | Туре         | Part #         | Description                                                                                                    | Customer Part #  | Quantity | Unit   | Unit Price | Subtotal       |
|           | 3                                                                | ٠       | MATERIAL     | 12312-<br>1239 | Bürolocher NeXXt Metall, mit Anschlagschiene aus Kunststoff,<br>Anschlagschiene mit farbiger Bedruckung und Fenster.  |                  | 1        | EA (i) | 6.90 CHF   | 6.90 CHF       |
|           | Тах                                                              |         |              |                |                                                                                                    |                  |          |        |            |                |

Tax is automatically added for each line item. Scroll all the way down and submit the invoice with "Next".

|   | No.      | Include    | Туре     | Part #         | Description                                                  | Customer Part # | Quantity         | Unit   | Unit Price | Subtotal |
|---|----------|------------|----------|----------------|--------------------------------------------------------------|-----------------|------------------|--------|------------|----------|
|   | 3        | ۲          | MATERIAL | 12312-         | Bürolocher NeXXt Metall, mit Anschlagschiene aus Kunststoff, |                 | 1                | EA (i) | 6.90 CHF   | 6.90 CHF |
|   |          |            |          | 1239           | Anschlagschiene mit farbiger Bedruckung und Fenster.         |                 | L                |        |            |          |
|   | Тах      |            |          | Category:      | 7.7% VAT / CH (7.7%)                                         | Taxable Amour   | t: 6.90 CHF      |        |            | Remove   |
|   |          |            |          | Location:      |                                                              | Rate(%          | ): 7.7           |        |            |          |
|   |          |            |          | Description:   | CH (7.7%)                                                    | Tax Amour       | t: 0.53 CHF      |        |            |          |
|   |          |            |          | Regime:        | ¥                                                            | Exempt Deta     | il: (no value) V |        |            |          |
|   |          |            | Date O   | f Pre-Payment: |                                                              | Date Of Suppl   | y: 28 Jun 2021   |        |            |          |
|   |          |            | L        | aw Reference:  |                                                              | Triangula       | ar Transaction   |        |            |          |
| 4 | Line Ite | em Actions | - Del    | ete            |                                                              |                 |                  |        |            |          |
|   |          |            |          |                |                                                              |                 |                  |        |            |          |
|   |          |            |          |                |                                                              |                 | Update           | Save   | Exit       | Next     |

The summary of the invoice is displayed. If all the information is correct, please click "**Submit**". Then the invoice is sent to DELICA AG / JOWA AG account payable department.

If you want to adjust the invoice, click on «Previous».

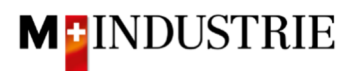

| eate Invoice                                                                                                    |                                                                                                    | Previous Save Submit Exit                                                                                                    |
|----------------------------------------------------------------------------------------------------|----------------------------------------------------------------------------------------------------|----------------------------------------------------------------------------------------------------|
| Confirm and submit this document. It will be el<br>country is:Switzerland.<br>f you want your invoices to be stored in the Ar<br>ervice. | ectronically signed according to the countries of origin and destination of<br>ba long term document archiving, you can subscribe to an archiving set                               | of invoice. The document's originating country is:Switzerland. The document's destination rvice. Note that you will also be able to archive old invoices once you subscribe to the archiv |
| Standard Invoice                                                                                                    |                                                                                                    |                                                                                                    |
| Invoice Number: II<br>Invoice Date: N<br>Original Purchase Order: 4                                                                      | IV28062021<br>Ionday 28 Jun 2021 3:59 PM GMT+02:00<br>500255806                                                                                                    | Subtotal:         36.28 CHF           Total Tax:         2.80 CHF           Amount Due:         39.08 CHF                                                                                 |
| REMIT TO:                                                                                                    | BILL TO:                                                                                                    | SUPPLIER:                                                                                                    |
| OPM 6 Ltd - TEST<br>Postal Address:<br>Grünaustrasse 23<br>8953 Dietikon<br>Zürich<br>Switzerland                                        | Delica AG<br>Postal Address (Par défaut):<br>Bresteneggstrasse 4<br>c/o M-Industrie AG<br>SSC Accounting M-Industrie<br>5033 Buchs<br>AG<br>Switzerland<br>Address ID: BP0003010000 | OPM 6 Ltd - TEST<br>Postal Address:<br>Grünaustrasse 23<br>8952 Dietikon<br>Zürich<br>Switzerland                                                                                         |

The invoice has been submitted. Please click on «Exit». This will take you back to the purchase order.

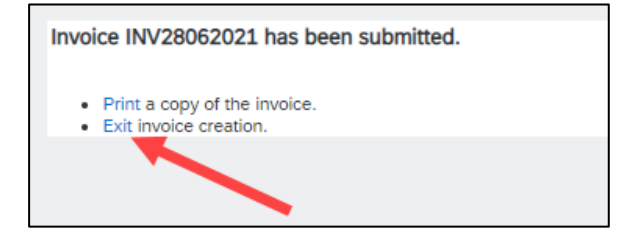

The status of the purchase order has changed to "Invoiced" and your invoice is available under "Related Documents" section and can be viewed if necessary:

| Purchase Order: 4500255806                                                                                                    |                                                                                                    | Done                                                                          |
|----------------------------------------------------------------------------------------------------|----------------------------------------------------------------------------------------------------|-------------------------------------------------------------------------------|
| Create Order Confirmation 🔻                                                                                                    | ice Create Invoice 🔻                                                                                                    | ⊥ @                                                                           |
| Order Detail Order History                                                                                                    |                                                                                                    |                                                                               |
| From:<br>Delica AG<br>Bresteneggstrasse 4<br>c/o M-Industrie AG<br>SSC Accounting M-Industrie<br>5033 Buchs<br>AG<br>Switzerland                                   | To:<br>OPM 6 Ltd - TEST<br>Grünaustrasse 23<br>8953 Dietikon<br>Zürich<br>Switzerland<br>Phone:<br>Fax:<br>Email: opm6.supplier@gmail.com | Purchase Order<br>(Invoiced)<br>4500255806<br>Amount: 36.28 CHF<br>Version: 1 |
| Payment Terms ()<br>NET 30<br>Comments                                                                                                    | Routing Status: Acknowledged<br>Related Documents INV28062021<br>OC22062021                                                               |                                                                               |
| Comment Type: Terms and Conditions<br>Body:Sofern keine speziellen Vereinbarungen zwischen dem Lie<br>(Allgemeine Kaufbedingungen) der M-Industrie und die AGB zun | feranten und den M-Industrie Unternehmen vorliegen, gelten die AKB<br>n Kaufvertrag für Maschine  View more »                             |                                                                               |
| Other Information<br>ResponsibleBuyer: Indirekter Einkauf Delica AG, 0041 6<br>Company Code: 3010<br>Purchasing Unit Name: Purchasing Unit Delica AG               | 1 315 75 59, purchasing-indirect@delica.com                                                                                               |                                                                               |